## **Searching Casenotes**

Selecting **Search** from the Casenote filter options allows the user to enter a search term to search through the patients Casenote documents. Any matching documents are then displayed.

1. Select Search from the Casenotes view

| iPad ᅙ     | Status: Connected 🥝    |     | 10:57        | - 37.5 |   | ∦ 84% 💶 )     |
|------------|------------------------|-----|--------------|--------|---|---------------|
| 😔 Testsmit | th, Jane 21/03/1979 A1 | 001 | 208 Female   | Ŀ      | * | Close Patient |
| Casenotes  |                        |     | Documents    |        |   |               |
|            | Casenotes              |     | ely-harrism) |        |   |               |
| Tab        |                        | >   |              |        |   |               |
| Specialty  |                        | >   |              |        |   |               |
| Date       |                        | >   |              |        |   |               |
| Recently A | dded                   |     |              |        |   |               |
| Bookmark   |                        | >   |              |        |   |               |
| Search     |                        | ×   |              |        |   |               |

2. Enter a search term into the box and select Search on the iPad keyboard

| Casenotes | Search Results       |
|-----------|----------------------|
| Casenotes | Search               |
| medical   | 8                    |
|           |                      |
| 5 Č 🗗     |                      |
| q w       | ertyuiop 🛪           |
| as        | d f g h j k l Search |
| ☆ z       | x c v b n m ! ? 公    |
| .?123     | .?123                |

3. All documents including that word will return, selecting a document would open it

| Casenotes                                   | Search Results |
|---------------------------------------------|----------------|
| Headache proforma<br>22/01/2016 p1          |                |
| Headache proforma<br>22/01/2016 p2          |                |
| Headache Proforma<br>30/03/2017 Paediatrics | p1             |
| Headache Proforma<br>30/03/2017 Paediatrics | p2             |
| Historic Clinical History Vol 1<br>p1       |                |

- 4. To go back to the search screen, select Casenotes
- Within the search results you can filter by Tab, Document type, Specialty, Consultant & Date. You would select one of these to view the document results for that filter

| Casenotes         |   | Search Results |  |
|-------------------|---|----------------|--|
| Casenotes Search  |   |                |  |
| Search Case Notes |   |                |  |
| medical ×         |   |                |  |
| Tab               | + |                |  |
| Document type     | + |                |  |
| Specialty         | + |                |  |
| Consultant        | + |                |  |
| Date              | + |                |  |

6. To close the patient record, select Close Patient on the toolbar

| iPad ᅙ | Status: Connected 🤗  | 15:44           |     | ¥ 45% <b>□</b> • |
|--------|----------------------|-----------------|-----|------------------|
| 😧 Pert | wee, Anna 18/04/2011 | T0000796 Female | ⊻ ★ | Close Patient    |